## Installation of Apache Tomcat Application Server

**Download** the Apache Tomcat Windows 64-bit Zip Distribution. (Filename: <u>64-bit Windows zip</u>). Click here for the Direct Download (from https://tomcat .apache.org/download-70.cgi).

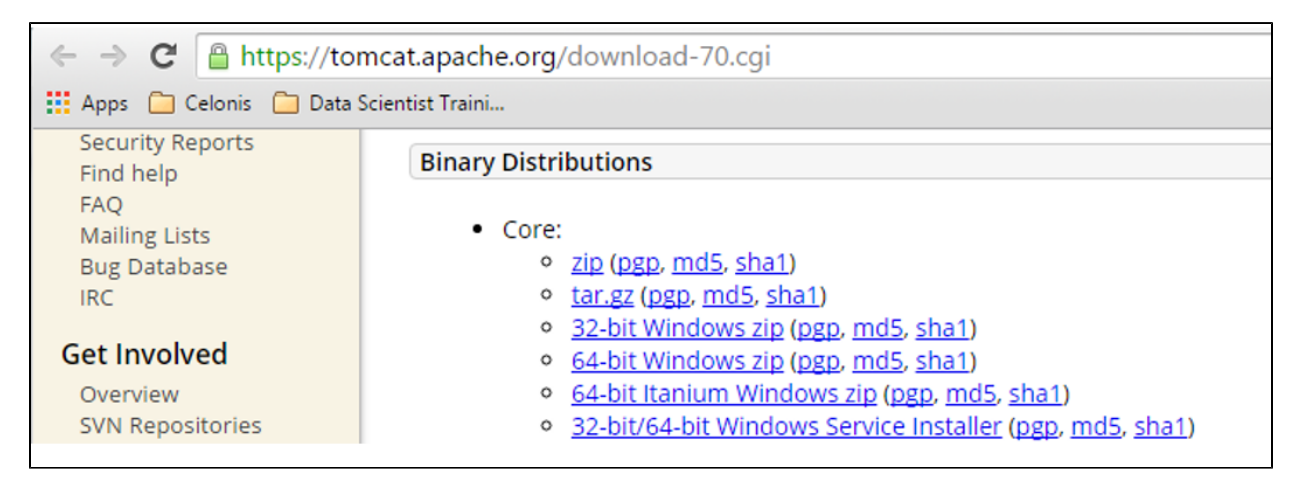

## Create a Celonis folder on your hard disk and extract the distribution into it

| Celonis durchsuchen                       |                                                                                                    |                                      |          |     |       | Q  |  |
|-------------------------------------------|----------------------------------------------------------------------------------------------------|--------------------------------------|----------|-----|-------|----|--|
| Organisieren 👻 [ Öff                      | inen 🔻 Neuer Ordner                                                                                                    |                                      |          | •   |       | 0  |  |
| 🛛 🚖 Favoriten                             | Name                                                                                                    | Änderungsdatum                       | Тур      |     | Größe |    |  |
| Desktop                                   | l apache-tomcat-7.0.63-windows-x64                                                                                                    | 03.08.2015 16:54                     | Dateiord | ner |       |    |  |
| Downloads                                 |                                                                                                    | 02 00 2015 11.20                     | 710 1    |     | X     | KB |  |
| OneDrive     Zuletzt besucht              |                                                                                                    |                                      |          |     |       |    |  |
| ✓ ○ Bibliotheken ▷ ● Bilder ▷ ● Dokumente | Wählen Sie ein Ziel aus und klicken Sie auf "Extrahieren".         Dateien werden in diesen Ordner extrahiert:         C:\Celonis\apache-tomcat-7.0.63-windows-x64 |                                      |          |     |       |    |  |
| > 🕹 Musik<br>> 🧸 Videos                   | Kopieren von 749 Elementen (14,5 MB)                                                                                                    | _ 0                                  | x        |     |       |    |  |
| Computer Lokaler Datenträger              | Kopieren von 749 Elementen (                                                                                                    | Kopieren von 749 Elementen (14,5 MB) |          |     |       |    |  |
| 🛛 🛫 MUC-Share (Z:)                        | Von <b>apache-to</b> \apache-tor nach a                                                                                                    | pache-to\apache                      | e-ton    | π   |       |    |  |
| 🛛 💽 Netzwerk                              |                                                                                                    |                                      |          |     |       |    |  |
|                                           | Weitere Details                                                                                                    | Abbrech                              | en       |     |       |    |  |

Open the command line as administrator and install the Apache Tomcat application server by navigating to the Tomcat bin folder and type in:

| Administrator: C:\Windows\system32\cmd.exe                   |                                                                                                    |  |  |  |  |
|--------------------------------------------------------------|----------------------------------------------------------------------------------------------------|--|--|--|--|
| C:\Celonis\apache-tomca<br>tall cpm                          | t-7.0.63-windows-x64\apache-tomcat-7.0.63\bin>service ins                                                                                  |  |  |  |  |
| Installing the service<br>Using CATALINA_HOME:<br>at-7.0.63" | 'cpm'<br>'C:\Celonis\apache-tomcat-7.0.63-windows-x64\apache-tomc                                                                          |  |  |  |  |
| Using CATALINA_BASE:<br>at-7.0.63"                           | "C:\Celonis\apache-tomcat-7.0.63-windows-x64\apache-tomc                                                                                   |  |  |  |  |
| Using JHVH_HOME:<br>Using JRE_HOME:<br>Using JVM:            | "C:\Program Files\Java\Jdk1.8.0_45"<br>"C:\Program Files\Java\jdk1.8.0_45\jre"<br>"C:\Program Files\Java\jdk1.8.0_45\jre\bin\server\jvm.dl |  |  |  |  |
| l"<br>The service 'cpm' has been installed.                  |                                                                                                    |  |  |  |  |
| C:\Celonis\apache-tomca                                      | t-7.0.63-windows-x64\apache-tomcat-7.0.63\bin>                                                                                             |  |  |  |  |
|                                                              |                                                                                                    |  |  |  |  |

**Open** the service configuration by running tomcat7w.exe which has been created in the *bin* folder of the application server installation.

On tab General, provide a meaningful name to the service like Celonis Application Server.

|                                                               | Tomcat7 Properties                           |  |  |  |
|---------------------------------------------------------------|----------------------------------------------|--|--|--|
|                                                               | General Log On Logging Java Startup Shutdown |  |  |  |
|                                                               | Service Name: tomcat7                        |  |  |  |
|                                                               | Display name: Celonis Application Server     |  |  |  |
|                                                               | Description:                                 |  |  |  |
|                                                               | Pat <u>h</u> to executable:                  |  |  |  |
| C:\Celonis\apache-tomcat-7.0.52\bin\tomcat7.exe //RS//Tomcat7 |                                              |  |  |  |
| Startup type: Manual                                          |                                              |  |  |  |
|                                                               |                                              |  |  |  |
|                                                               | Service Status: Started                      |  |  |  |
|                                                               | Start Stop Pause Restart                     |  |  |  |
|                                                               | OK Abbrechen Ü <u>b</u> ernehmen             |  |  |  |

On tab Java, adjust the memory settings (please note that they should depend on your available RAM). Add the following settings to Java Options.

## System with RAM < 12 GB:

-XX:MaxPermSize=512m - not necessary with Java 8 -XX:MaxDirectMemorySize=2048m

Set the initial memory pool to 1024 MB

Set the maximum memory pool to 3072 MB

## System with RAM >= 12 GB:

-XX:MaxPermSize=1024m - not necessary with Java 8 -XX:MaxDirectMemorySize=4096m

Set the initial memory pool to 1024 MB

Set the maximum memory pool to 6144 MB

| 🎭 Apache Tomcat 7.0 Tomcat7 Properties                           |        |  |  |  |  |  |  |
|------------------------------------------------------------------|--------|--|--|--|--|--|--|
| General Log On Logging Java Startup Shutdown                     |        |  |  |  |  |  |  |
| Use default                                                      |        |  |  |  |  |  |  |
| Java Virtual Machine:                                            |        |  |  |  |  |  |  |
| C:\Program Files\Java\jdk1.8.0_45\jre\bin\server\jvm.dll         |        |  |  |  |  |  |  |
| Java Classpath:                                                  |        |  |  |  |  |  |  |
| C:\Celonis\apache-tomcat-7.0.63-windows-x64\apache-tomcat-7.0.   | .63\t  |  |  |  |  |  |  |
| Java Options:                                                    |        |  |  |  |  |  |  |
| -Djava.util.logging.manager=org.apache.juli.ClassLoaderLogManage |        |  |  |  |  |  |  |
| -XX:MaxPermSize=512m<br>-XX:MaxDirectMemorySize=2048m            |        |  |  |  |  |  |  |
| Initial memory pool: 1024 MB                                     |        |  |  |  |  |  |  |
| Maximum memory pool: 3072 MB                                     |        |  |  |  |  |  |  |
| Thread stack size: KB                                            |        |  |  |  |  |  |  |
| OK Abbrechen Übern                                               | nehmen |  |  |  |  |  |  |

Start the application server by pressing the Start button in tab General. Make sure that the server is running by navigating to the URL http://localhost: 8080/ in a web browser.

| Apache Tomcat/7.0.52 ×                                                                                                    |                                                                       |                                                                                     |  |  |  |  |  |
|----------------------------------------------------------------------------------------------------|-----------------------------------------------------------------------|-------------------------------------------------------------------------------------|--|--|--|--|--|
| ← → C □ localhost:8080                                                                                                    |                                                                       | ත් =                                                                                |  |  |  |  |  |
| Home Documentation Configuration                                                                                                    | n Examples Wiki Mailing L                                             | g Lists Find Help                                                                   |  |  |  |  |  |
| Apache Tomcat/7.0.52                                                                                                    |                                                                       | The Apache Software Foundation<br>http://www.apache.org/                            |  |  |  |  |  |
| If you're seeing this, you've successfully installed Tomcat. Congratulations!                                                                                    |                                                                       |                                                                                     |  |  |  |  |  |
| Recommended Re<br>Security Consider<br>Manager Applicati<br>Clustering/Sessio                                                                                    | Server Status<br>Manager App<br>Host Manager                          |                                                                                     |  |  |  |  |  |
| Developer Quick Start           Tomcat Setup         Realms &                                                                                                    | AAA Example:                                                          | les <u>Servlet Specifications</u>                                                   |  |  |  |  |  |
| First Web Application     JDBC DataSources     Tomcat Versions                                                                                                   |                                                                       |                                                                                     |  |  |  |  |  |
| Managing Tomcat<br>For security, access to the <u>manager webapp</u><br>is restricted. Users are defined in:<br><pre>\$CATALINA_HOME/conf/tomcat-users.xml</pre> | Documentation<br>Tomcat 7.0 Documentation<br>Tomcat 7.0 Configuration | On     FAQ and Mailing Lists       n     The following mailing lists are available: |  |  |  |  |  |

The next step is the Installation of SAP Process Mining by Celonis.